| ٧S     |                 |                                               |                                         |           |           |                 |                        |           |            |           |                 |          |
|--------|-----------------|-----------------------------------------------|-----------------------------------------|-----------|-----------|-----------------|------------------------|-----------|------------|-----------|-----------------|----------|
| $\geq$ | Min/            | 'Max Adjus                                    | tment                                   |           |           |                 |                        |           |            |           | _               |          |
| 0      | Sear            | ch By Depart                                  | ment                                    |           | - Sear    | ch Criteria (de | escription o           | only)     |            |           |                 |          |
| ~      | ~               |                                               | Therein a Midna law ala                 | _         |           |                 |                        | [         |            |           |                 |          |
| 9      | bear            | ch By Vendo                                   | r Fleming wholesale                     |           | <u> </u>  |                 |                        |           | <u>5</u> 6 | arch      |                 |          |
| 0      | Sear            | ch All                                        | 🗖 Active Only                           |           | _         |                 |                        |           | 1 0        |           | _               |          |
|        |                 |                                               | Auto Reorder O                          | nly       | 2/        | 9 /2006 🗵       | <b>]</b> • <b>]</b> 2. | / 9 /2007 | 58         | ale/Purch | nase date range |          |
|        |                 | Item                                          | Description                             | Purchases | Sales     | On Hand         | Units                  | Min       | Max        | Active    | Auto Reorder    | <u>(</u> |
|        | 1               | 15GSS                                         | 15 Gallon Spot Sprayer                  | 0         | 1         | 0               | EA                     | 0         | 0          | M         |                 |          |
|        | 2               | 168M                                          | 16:8 Cattle Mineral                     | 40        | 40        | 0               | EA                     | 0         | 0          |           |                 |          |
|        | 3               | 25GSS                                         | 25 Gallon Spot Sprayer                  | 0         | 0         | 1               | EA                     | 0         | 0          | <u></u>   |                 | _        |
|        | 4               | ANET                                          | 16% ALL NATURAL ENPRO                   | 212       | 195       | 19              | EA                     | 0         | 0          | <u> </u>  |                 |          |
|        | 5               | ATV                                           | ATV SPREADER M30 100#                   | 2         | 1         | 1               | EA                     | 0         | 0          | <u>×</u>  |                 | _        |
|        | 6               | BRT                                           | 20,000 ft. Round Bale Twine             | 0         | 3         | 17              | EA                     | 0         | 0          |           |                 | _        |
|        | 7               | BW1512NS                                      | 15-1/2 Ga. All American 4-F             | 144       | 197       | 0               | EA                     | 0         | 0          |           |                 |          |
|        | 8               | BW1512R                                       | 15-1/2 ga. BARB WIRE RO                 | 439       | 264       | 175             | EA                     | 0         | 0          |           |                 | _        |
|        | 9               | FF32                                          | 32% Floating Fish Food                  | 5         | 0         | 10              | EA                     | 0         | 0          |           |                 | _        |
|        | 10              | FFS                                           | FISH FEEDER SOLAR                       | 1         | 0         | 1               | EA                     | 0         | 0          |           |                 | _        |
|        | 1               | FS42BK                                        | 42" FENCE STAYS BEKAEF                  | 0         | 0         | 100             | EA                     | 0         | 0          |           |                 | _        |
|        | 12              | MINFEEDER                                     | MINERAL FEEDER\SALT                     | 0         | 1         | 0               | EA                     | 1         | 12         |           |                 | _        |
|        | 13              | RM150T                                        | 150 GAL. Rubbermaid Stock               | 8         | 8         | 0               | EA                     | 0         | 0          | _         |                 |          |
|        | 4               | HMEV                                          | Rubbermaid Float Valve                  | 8         | 8         | U               | EA                     | U         | U          |           |                 | <b>_</b> |
| •      |                 |                                               |                                         |           |           |                 |                        |           |            |           |                 |          |
| S      | iet M<br>O<br>O | lin/Max Value<br>Set based on<br>Set based on | es<br>current inventory values<br>Sales | Min:      | 25.00 % 1 | 4ax: 25.00      | %                      |           |            | Seth      | Min/Max         |          |
|        |                 | 50. David 011                                 |                                         |           |           |                 |                        |           | Se         | t Items T | o Auto Reorder  |          |
|        | Sa              | ve                                            | Clear Exit                              | Pr        | int       |                 |                        |           |            |           |                 |          |

## Creating Minimum and Maximums Using the Min/Max Utility

Select a Vendor, Department, Or All (when using All, it's going to be HUGE!, so be prepared) then click on Search.

The grid will show all the Sales and Purchases for your search criteria. It also defaults to the past year for the date range.

Click on Set based on Sales, then click on Set Min Max.

## Here are the results

| s     |                                               |                                         |           |            |                 |                 |           |         |           |                 |     |
|-------|-----------------------------------------------|-----------------------------------------|-----------|------------|-----------------|-----------------|-----------|---------|-----------|-----------------|-----|
| > Min | /Max Adjus                                    | tment                                   |           |            |                 |                 |           |         |           | _               |     |
| O Sea | arch By Depart                                | ment                                    |           | - Sear     | ch Criteria (de | escription o    | only)     |         |           |                 |     |
| 🔊 Sea | arch Bu Vendo                                 | r Eleming Wholesal                      | •         |            |                 |                 |           | Se      | arch      | 1               |     |
| - 000 | non by ronab                                  |                                         |           |            |                 |                 |           | <u></u> | aion      |                 |     |
| C Sea | arch All                                      | Active Unly                             |           |            |                 |                 |           | с.      | la /Durah | non data ranga  |     |
|       |                                               | 🔲 Auto Reorder (                        | ) nly     | 127        | ′9/2006 上       | <b>] ·  </b> 27 | / 9 /2007 | 34      | ie/Fuich  | iase uale range |     |
|       | Item                                          | Description                             | Purchase: | s Sales    | On Hand         | Units           | Min I     | Max     | Active    | Auto Reorder    | ( 🔺 |
| 1     | 15GSS                                         | 15 Gallon Spot Sprayer                  | 0         | 1          | 0               | EA              | 0         | 0       |           |                 |     |
| 2     | 168M                                          | 16:8 Cattle Mineral                     | 40        | 40         | 0               | EA              | 1         | 2       | Ľ         |                 |     |
| 3     | 25655                                         | 25 Gallon Spot Sprayer                  | 0         | 0          | 1               | EA              | 0         | 0       |           |                 |     |
| 4     | ANET                                          | 16% ALL NATURAL ENPRI                   | 212       | 195        | 19              | EA              | 4         | 5       | Ľ         |                 |     |
| 5     | ATV                                           | ATV SPREADER M30 100                    | 12        | 1          | 1               | EA              | 0         | 0       | 1         |                 |     |
| 6     | BRT                                           | 20,000 ft. Round Bale Twin              | e O       | 3          | 17              | EA              | 1         | 2       | Ľ         |                 |     |
| 7     | BW1512NS                                      | 15-172 Ga. All American 4-              | F144      | 197        | 0               | EA              | 4         | 5       |           | <u> </u>        |     |
| 8     | BW1512R                                       | 15-1/2 ga. BARB WIRE RC                 | 439       | 264        | 175             | EA              | 6         | - 7     | Ľ         |                 |     |
| 9     | FF32                                          | 32% Floating Fish Food                  | 5         | 0          | 10              | EA              | 0         | 0       | V         |                 |     |
| 10    | FFS                                           | FISH FEEDER SOLAR                       | 1         | 0          | 1               | EA              | 0         | 0       | 1         |                 |     |
| 11    | FS42BK                                        | 42" FENCE STAYS BEKAE                   | FO        | 0          | 100             | EA              | 0         | 0       | M         |                 |     |
| 12    | MINFEEDER                                     | MINERAL FEEDER\SALT                     | 0         | 1          | 0               | EA              | 0         | 0       | Ľ         | Ľ               |     |
| 13    | RM150T                                        | 150 GAL, Rubbermaid Stoc                | 8         | 8          | 0               | EA              | 1         | 2       |           |                 |     |
| 14    | RMFV                                          | Rubbermaid Float Valve                  | 8         | 8          | 0               | EA              | 0         | 0       |           |                 | -   |
| •     | ſ                                             |                                         |           |            |                 |                 |           |         |           |                 | • 🗖 |
| Set I | Min/Max Value<br>Set based on<br>Set based on | es<br>current inventory values<br>Sales | Min:      | -25.00 % 1 | Max: 25.00      | %               |           | Set     | Set N     | 1in/Max         |     |
| s     | ave                                           | <u>C</u> lear Exit                      | E         | Print      |                 |                 |           |         |           |                 |     |

The lines in Yellow are the Items that the system automatically set for you. You can now edit any of the Minimums and Maximums on the grid.

Click on Set Items to Auto Reorder

Click on Save to save your work.